## New Amusement Ride Registration Coin Op Example

- 1. Log into eSLA
- 2. Click "NEW APPLICATION" button
- 3. Make appropriate selections from dropdowns SAVE AND CONTINUE

| Select Area                                   |             |
|-----------------------------------------------|-------------|
| Permits                                       | ~           |
| Select Program Area                           |             |
| Amusement Rides PTO                           | ~           |
| Select Permit Type/Plan Review                |             |
| Amusement Ride PTO                            | ~           |
| Select Application Type                       |             |
| Permit to Operate                             | ~           |
| Please select an Account (Create new account) |             |
|                                               | Select vour |

- 4. Personal Information review please work with me if you need any changes
- 5. Select Mailing Address, or add a new address
- 6. Select Public Address, or add new address SAVE AND CONTINUE
- 7. Add one Affiliation click ADD INDIVIDUAL
  - First time through, check "Create an Affiliation without searching by email"
  - Select Type of Affiliation (owner)
  - Fill in remaining required fields SAVE
- 8. Project and Site -- click ADD SITE
  - Enter this text into "Search for Site by Id..." field use: sit-74244
    (Sit-74244 is a dummy site used to assist in portable ride registrations. The site will be removed during the application review process—please do not create a new site for each application) SAVE

**Business Account** 

**O** SAVE AND CONTINUE

## 9. Answer questions – SAVE AND CONTINUE

| What is the ride name?                          |
|-------------------------------------------------|
| Killer Bee                                      |
| What is the name of the manufacturer?           |
| Amusement Matter Inc                            |
| What is the ride class?                         |
| Coin-Op (C)                                     |
| The ride location type is?                      |
| Portable ~                                      |
| Is the ride original or modified?               |
| Original                                        |
| Ride Serial #                                   |
| 123456                                          |
| Do you have open orders from previous year?     |
| No ~                                            |
| Does your ride require non-destructive testing? |
| 🔿 Yes 💿 No                                      |
| Does my company require a PO?                   |
| O Yes No                                        |

**10.** Attach copy of current and complete Certificate of Liability Insurance (COI)

- Click ADD ATTACHMENT locate PDF of COI and upload SAVE AND CONTINUE
- 11. If Complete, Attest to Application
  - Check box next to "I accept"
  - $\circ$  "Sign" name as it appears beneath the empty field SUBMIT
- 12. Pay fees when all Applications are submitted click Dashboard to start next Application without paying pay after submitting the last Application
- 13. Enter in one itinerary for each location

Registrations are processed in the order they are received.